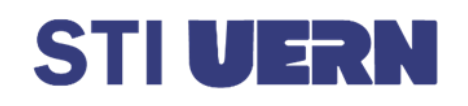

## Assunto

[SIGEleição] Como votar.

Este tutorial tem por objetivo orientar o usuário/eleitor sobre como votar utilizando o sistema SIGEleição da UERN.

## Conteúdo

[1] ACESSAR SIGELEIÇÃO:

[1.1] Para **acessar o sistema de votação** utilize o seguinte endereço: <u>https://sigaa.uern.br/sigeleicao/</u>

O sistema exibirá a tela como é mostrado abaixo:

| UERN - SIGEleição - Sistema Integrado de Gestão de Eleições                                                                              |
|----------------------------------------------------------------------------------------------------|
|                                                                                                    |
| Entrar no Sistema                                                                                                    |
|                                                                                                    |
| Senha:                                                                                                    |
| Entrar no Sistema                                                                                                    |
|                                                                                                    |
| Autenticação do Código Fonte da Versão 2.7.5.null-SNAPSHOT                                                                               |
| 310456ef2387474e8cc838d702605e04788353aa5f01e9d96fd87ad4fd70ec5d                                                                         |
|                                                                                                    |
| SIGELairžo I. Convrint @ 2009-2023 - Superintendência de Terroloxía de Informarão - STI/HERN - HERN - KAU 3315-2227 v2 7 5 mull-SNADSHOT |
|                                                                                                    |

[1.2] Para entrar no sistema é necessário preencher os campos usuário e a senha (os mesmos utilizados para acesso ao SIG-UERN [SIGAA/SIPAC/SIGRH] ).

## [2] COMO VOTAR:

[2.1] Depois de acessar o sistema, será exibida a tela abaixo com o menu de eleições.

Para acessar as eleições disponíveis, o eleitor deverá clicar em Votar.

| UERN - SIGEleiç      | ;ão – Sistema Integrado de Gestão de Eleições                                                                       | Tempo de Sessão: 00:07 | SAIR |
|----------------------|----------------------------------------------------------------------------------------------------|------------------------|------|
| CHARLES MILLER DE GÓ | ÓIS OLIVEIRA                                                                                                    |                        |      |
|                      |                                                                                                    |                        |      |
| MENU DE ELEIÇÕI      | ES                                                                                                    |                        |      |
| 📮 Votação            |                                                                                                    |                        |      |
| 🕑 Votar              | Outros                                                                                                    |                        |      |
| 2.1                  | <ul> <li>Baixar Formulário para Solicitar Criação de Eleiçã</li> <li>Ver Código Fonte Auditado</li> </ul>           | °.₽                    |      |
|                      |                                                                                                    |                        |      |
|                      | Autenticação do Código Fonte da Versão 2.7.5.null-SNAPSHOT                                                          |                        |      |
|                      | 310456ef2387474e8cc838d702605e04788353aa5f01e9d96fd87ad4fd70ec5d                                                    |                        |      |
|                      |                                                                                                    |                        |      |
| SIGEle               | eição   Copyright © 2009-2023 - Superintendência de Tecnologia da Informação - STI/UERN - UERN - (84) 3315-2222 v2. | 7.5.null-SNAPSHOT      |      |

[2.2] Depois de acessar o sistema, será exibida a tela abaixo com as **eleições disponíveis para o dia.** 

Para escolher a eleição para a qual deseja votar, o eleitor deverá clicar no ícone 🍛

| UERN - SIGEleição - Sistema Integrado de Gestão de Eleições                                                                                                    | Tempo de Sessão: 00:06  | SAIR |
|----------------------------------------------------------------------------------------------------|-------------------------|------|
| DANIEL COSTA DO COUTO                                                                                                    |                         |      |
| GESTÃO ELEIÇÃO > ELEIÇÕES ABERTAS                                                                                                    |                         |      |
|                                                                                                    |                         |      |
| Prezado Eleitor,                                                                                                    |                         |      |
| A listagem abaixo contém as últimas eleições realizadas no SIGEleição.                                                                                                    |                         |      |
| Só será possível votar na eleição se você estiver contido no grupo de eleitores habilitados para votar na eleição.                                                        |                         |      |
| <b>Observação:</b> O resultado da eleição só estará disponível na listagem abaixo após a homologação dos resultados pelos membros do comil<br>definida pelo mesmo comitê. | tê eleitoral até a data |      |
| 🔍: Visualizar Resultado Final da Eleição 🛛 ③: Votar/Visualizar Comprovante de Votação                                                                                     |                         | 2.2  |
| LISTA DE ELEIÇÕES ABERTAS                                                                                                    | a da Votação            |      |
| Presidente e Vice-Presidente da MPB 10/08/2023 11:00 31/:                                                                                                    | 12/2023 22:00           | )    |
| Autenticação do Código Fonte da Versão 2.7.5.null-SNAPSHOT<br>310456ef2387474e8cc838d702605e04788353aa5f01e9d96fd87ad4fd70ec5d                                            |                         |      |
| SIGEleição   Copyright © 2009-2023 - Superintendência de Tecnologia da Informação - STI/UERN - UERN - (84) 3315-2222 v2.7.5.1                                             | ull-SNAPSHOT            |      |

- a) O usuário só poderá votar no(s) dia(s) e horários definidos para a respectiva eleição.
- b) Somente é permitido ao eleitor acessar a eleição na qual ele esteja associado ao grupo de eleitores.
- c) Cada usuário poderá votar apenas uma vez em cada eleição.

[2.3] Ao escolher a eleição, o sistema exibirá a **lista dos CARGOS**, com a imagem dos candidatos/chapas, número de votação, nome e descrição. Como mostra a figura abaixo:

| RN - SIG                 | Eleição - Sistema Integrado                                           | de Gestão de Eleições                                       | Terr                                                                                                    | po de Sessão: Sessão Expirada                             |
|--------------------------|-----------------------------------------------------------------------|-------------------------------------------------------------|----------------------------------------------------------------------------------------------------|-----------------------------------------------------------|
| NIEL COSTA E             | оо соито                                                              |                                                             |                                                                                                    |                                                           |
| GESTÃO E                 | LEIÇÃO > LISTA DE CANDIDA                                             | TURAS                                                       |                                                                                                    |                                                           |
|                          | -                                                                     |                                                             |                                                                                                    |                                                           |
| Caro(a) E<br>Entrar na ( | leitor(a), Você escolheu a eleiçã<br>Cabine. Após entrar na cabine de | o Presidente e Vice-Presiden<br>votação a escolha dos candi | te da MPB. Para que possa participar do proces<br>datos será pelo Número para Votação. As opçõ<br>vaivoi | so de votação é necessário<br>es de votação estão listada |
|                          |                                                                       |                                                             |                                                                                                    |                                                           |
|                          |                                                                       |                                                             |                                                                                                    |                                                           |
|                          |                                                                       | a)                                                          | RGOS                                                                                                    |                                                           |
|                          | PRESIDENTE DA MPB                                                     | Número de vetecão                                           | Nama                                                                                                    | Descrieño                                                 |
|                          | Foto                                                                  |                                                             | Nome                                                                                                    | Descrição                                                 |
|                          | 9                                                                     | 01                                                          | Francisco Buarque de Hollanda (Chico Buarque                                                             | e) Construção                                             |
|                          | Q                                                                     | 02                                                          | Reginaldo Rodrigues dos Santos (Reginaldo Ros                                                            | si) Leviana                                               |
|                          |                                                                       | 03                                                          | José Ramalho Neto (Zé Ramalho)                                                                           | Avôhai                                                    |
|                          | VICE-PRESIDENTE DA MP                                                 | В                                                           |                                                                                                    |                                                           |
|                          | Foto                                                                  | Número de votação                                           | Nome D                                                                                                   | escrição                                                  |
|                          | 8                                                                     | 01                                                          | Sebastião Rodrigues Maia (Tim Maia) Gostav                                                               | a Tanto de Você                                           |
|                          | 3                                                                     | 02                                                          | Raul Santos Seixas (Raul Seixas) Metamo                                                                  | rfose Ambulante                                           |
|                          | A                                                                     | 03                                                          | Bartolomeu da Silva (Bartô Galeno) No Toca-                                                              | Fita do Meu Carro                                         |
|                          |                                                                       |                                                             |                                                                                                    |                                                           |
|                          |                                                                       | Entrar na Cabine                                            | Escolher Outra Eleição                                                                                   |                                                           |
|                          | b)                                                                    |                                                             | -                                                                                                    |                                                           |
|                          |                                                                       | Autenticação do Código Fonte                                | e da Versão 2.7.5.null-SNAPSHOT                                                                          |                                                           |
|                          | :                                                                     | 310456ef2387474e8cc838d702605e                              | 04788353aa5f01e9d96fd87ad4fd70ec5d                                                                       |                                                           |

- a) Para eleições com muitos cargos e/ou candidatos é importante que o eleitor se certifique do número de votação do candidato/chapa de sua preferência, pois ele será a única forma de registrar o voto na cabine de votação.
- b) O eleitor deverá selecionar a opção "Entrar na Cabine" para iniciar a votação. O sistema exibirá a cabine de votação.

[2.4] Na **cabine de votação**, o eleitor deverá digitar o número do candidato/chapa (número de votação) em que deseja votar e o sistema exibirá as informações do candidato/chapa na cabine de votação, como mostra a figura abaixo:

| CABINE DE VOTAÇÃO<br>Melhor Vieualizado a partir de 1024 x 768<br>Você esta votando de maneira anônima, não esrão registras as informações              | de quem realizou o voto                    |
|----------------------------------------------------------------------------------------------------|--------------------------------------------|
| URNA VIRTUAL         CARGO: Presidente da MPB         NÚMERO:         O2    CANDIDATURA: Reginaldo Rodrigues dos Santos (Reginaldo Rossi)               | SIGEleição<br>1 2 3<br>4 5 6<br>7 8 9<br>0 |
| APERTE A TECLA:<br>VERDE para CONFIRMAR<br>LARANJA para CORRIGIR<br>Superintendência de Tecnologia da Informação - STI/UERN /<br>UERN - Urna Eletrônica |                                            |
| Abandonar Cabine de Votação                                                                                                    |                                            |

- a) Em seguida, deverá digitar **o número do candidato/chapa** e, depois, apertar a tecla (**CONFIRMA**) para confirmar o voto.
- b) Deverá apertar a tecla (**CORRIGE**) para corrigir os números digitados incorretamente.
- c) Deverá apertar a tecla (BRANCO) caso deseje votar em branco.
- d) Se for digitado algum número de candidato/chapa INVÁLIDO e o eleitor clicar em CONFIRMAR, o voto será considerado NULO.
- e) Se o eleitor esquecer o número do candidato/chapa em que for votar é só selecionar a opção "Abandonar Cabine de Votação". Assim, o sistema retornará à tela com a lista dos candidatos/chapas daquela eleição ele poderá retornar à cabine de votação posteriormente para registrar o seu voto.

[2.5] Para confirmar o voto, o eleitor deverá acionar o botão "Confirmar". Se desejar cancelar o procedimento e voltar para a cabine de votação, o eleitor deverá acionar o botão "Cancelar". Após acionar o botão "Confirmar" será emitido sinal sonoro de confirmação do voto.

[2.6] Em seguida, caso haja mais um cargo, a cabine de votação reaparecerá e o eleitor deverá votar no próximo cargo, digitar o número do candidato/chapa (número de votação) em que deseja votar e o sistema exibirá as informações do candidato/chapa na cabine de votação, como mostra a figura abaixo:

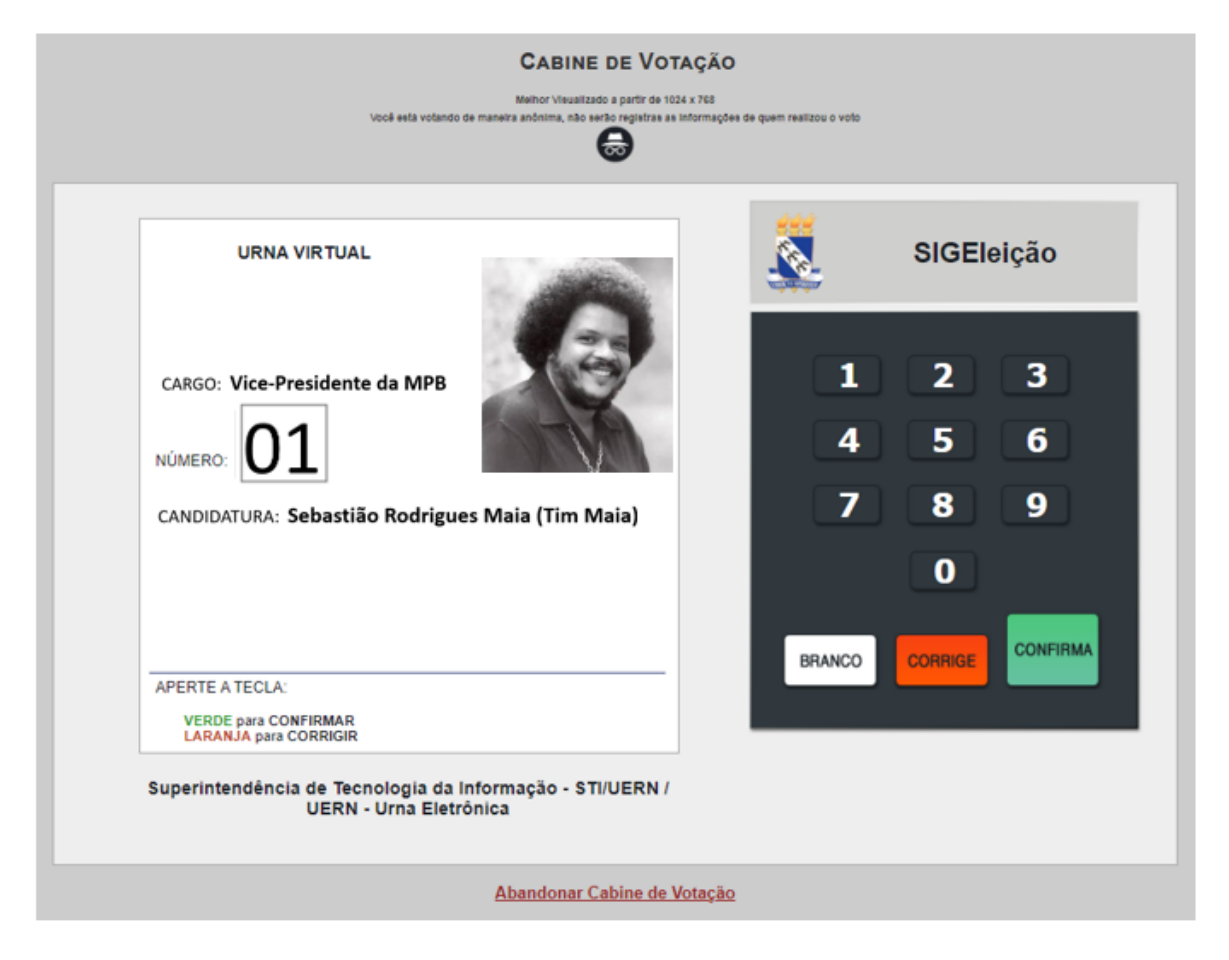

- a) Em seguida, deverá digitar **o número do candidato/chapa** e, depois, apertar a tecla (**CONFIRMA**) para confirmar o voto.
- b) Deverá apertar a tecla (**CORRIGE**) para corrigir os números digitados incorretamente.
- c) Deverá apertar a tecla (**BRANCO**) caso deseje votar em branco.
- d) Se for digitado algum número de candidato/chapa INVÁLIDO e o eleitor clicar em CONFIRMAR, o voto será considerado NULO.
- e) Se o eleitor esquecer o número do candidato/chapa em que for votar é só selecionar a opção "Abandonar Cabine de Votação". Assim, o sistema retornará à tela com a lista dos candidatos/chapas daquela eleição ele poderá retornar à cabine de votação posteriormente para registrar o seu voto.

[2.7] Para confirmar o voto, o eleitor deverá acionar o botão "**Confirmar**". Se desejar cancelar o procedimento e voltar para a cabine de votação, o eleitor deverá acionar o botão "Cancelar". Após acionar o botão "**Confirmar**" será emitido sinal sonoro de confirmação do voto e, posteriormente, exibirá uma tela com o "**Comprovante de Votação**", conforme mostra a figura a seguir:

## Comprovante de votação

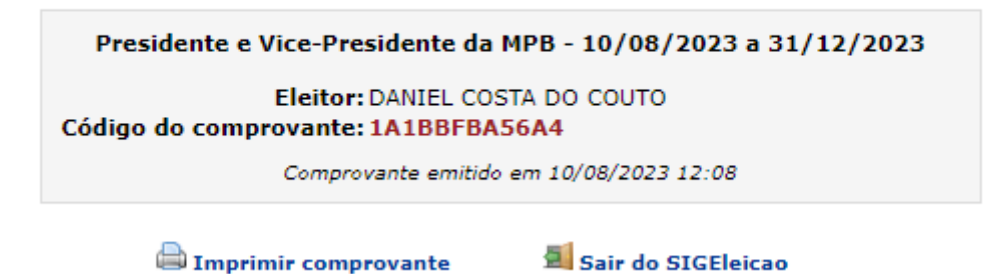

[2.8] Com esse procedimento, o voto é computado no sistema.

- a) Para imprimir o comprovante de votação o eleitor deve selecionar a opção "**Imprimir** comprovante".
- b) Para sair do sistema SIGEleição, o eleitor deverá selecionar a opção "Sair do SIGEleição". O sistema então retornará para a tela inicial de autenticação.

Autor: Daniel Costa do Couto Criado em 10-08-2023 12:50 Última atualização em 10-08-2023 12:50